(

booq - Afgeleid menu

### Open het platform en klik op Menu toevoegen .

| <b>0000</b> v2.24.2                                     | booq Demo EN 🕕                                                                                                    |                                                                                                    | Demo booq 🗸                                                                                                    |
|---------------------------------------------------------|----------------------------------------------------------------------------------------------------|----------------------------------------------------------------------------------------------------|----------------------------------------------------------------------------------------------------|
| <ul> <li>Minimize menu</li> <li>Dashboard</li> </ul>    | Menus                                                                                                    |                                                                                                    | Show your reference + Add menu                                                                                                    |
| Articles     ^       Products                           | Menus                                                                                                    | Selected menu                                                                                                    | Products                                                                                                    |
| Product groups<br>Price levels<br>Menus<br>Erench menus | <ul> <li>Enterprise menu</li> <li>Store menu</li> <li>A derived menu is placed under the menu from<br/>which it is derived</li> </ul> | Create a subfolder? This can be done easily by<br>dragging an existing folder on another folder.<br>A reference to a product group is indicated with an * | Add products or product groups to menu cards by<br>dragging them on the desired card. Do you want to<br>drag multiple products into one group at a time?<br>Then select multiple products and drag them to the |
| Option menus<br>Time periods                            | Q Type to search<br>● Menukaart                                                                                                    | No records found                                                                                                    | desired (sub)menu.                                                                                                    |
| √r Finances ✓<br>৻ৣ<br>General ✓                        |                                                                                                    |                                                                                                    |                                                                                                    |
| Payment v                                               |                                                                                                    |                                                                                                    |                                                                                                    |
|                                                         |                                                                                                    |                                                                                                    |                                                                                                    |

#### 

# () Klik op Naam en geef uw Menu een titel.

| <b>booq</b> v2.24.2                                                                                         | booq Demo EN 🛈                                                                                                    | Add menu                                           | Menu                                                   | close 🗙 |
|----------------------------------------------------------------------------------------------------|----------------------------------------------------------------------------------------------------|----------------------------------------------------|--------------------------------------------------------|---------|
| « Minimize menu Ø Dashboard                                                                                 | Menus                                                                                                    | ö Menu                                             | Name* Numbers/Description                              |         |
| <ul> <li>Articles</li> <li>Products</li> <li>Product groups</li> <li>Price levels</li> <li>Menus</li> </ul> | Menus <ul> <li>Enterprise menu</li> <li>Store menu</li> <li>A derived menu is placed under the menu from which it is derived</li> </ul> | Selecte<br>Create a s<br>dragging d<br>A reference | Is derived menu       Base menu       None       Store | ~       |
| French menus<br>Option menus<br>Time periods<br>小 Finances ✓                                                | Q Type to search<br>● Menukaart                                                                                                    | No records                                         | Identification<br>Your<br>reference                    |         |
| ۞ General ~                                                                                                 |                                                                                                    |                                                    |                                                        |         |
|                                                                                                    |                                                                                                    |                                                    |                                                        | Save    |

ISH Metro

### () Vink het Box afgeleid menu aan . Het afgeleide menu is een kopie gekoppeld aan uw menukaart.

| <b>0000</b> v2.24.2                                                                                                    | booq Demo EN 🕔                                                                                                    |                                                   | Add menu | Menu                    | close 🛞                              |
|----------------------------------------------------------------------------------------------------|----------------------------------------------------------------------------------------------------|---------------------------------------------------|----------|-------------------------|--------------------------------------|
| « Minimize menu                                                                                                    | Menus                                                                                                    |                                                   | 🔅 Menu   | Name* Webs              | hop                                  |
| <ul> <li>(2) Dashboard</li> <li>Articles</li> <li>Products</li> <li>Product groups</li> <li>Price levels</li> <li>Menus</li> <li>French menus</li> </ul> | Menus <ul> <li>Enterprise menu</li> <li>Store menu</li> <li>A derived menu is placed under the menu from which it is derived</li> </ul> | Selecte<br>Create a s<br>dragging a<br>A referenc |          | Numbers/Des             | scription<br>enu<br>None ~<br>None ~ |
| Option menus<br>Time periods<br>小r Finances ✓                                                                                                    | <ul> <li>Q Type to search</li> <li>Menukaart</li> </ul>                                                                                 | No records                                        |          | Your<br>reference<br>ID |                                      |
| <ul> <li>General</li> <li>Payment</li> </ul>                                                                                                    |                                                                                                    |                                                   |          |                         |                                      |
|                                                                                                    |                                                                                                    |                                                   |          |                         | Save                                 |

## () Klik op Geen.

ISH

by METRO

 $( \cap$ 

| <b>6000</b> v2.24.2                                                    | booq Demo EN 😳                                                                                                    | Add menu                                           | Menu CLOSE 🛞                                                    |
|------------------------------------------------------------------------|----------------------------------------------------------------------------------------------------|----------------------------------------------------|-----------------------------------------------------------------|
| <ul> <li>Minimize menu</li> <li>Dashboard</li> <li>Articles</li> </ul> | Menus                                                                                                    | i Menu                                             | Name <sup>*</sup> Webshop Numbers/Description                   |
| Products<br>Product groups<br>Price levels<br>Menus                    | Menus <ul> <li>Enterprise menu</li> <li>Store menu</li> <li>A derived menu is placed under the menu from which it is derived</li> </ul> | Selecte<br>Create a s<br>dragging a<br>A reference | ✓ is derived menu       Base menu     None       Store     None |
| French menus<br>Option menus<br>Time periods<br>-√- Finances ∽         | Q Type to search<br>● Menukaart                                                                                                    | No records                                         | Identification       Your       reference       ID              |
| <ul> <li>General</li> <li>Payment</li> </ul>                           |                                                                                                    |                                                    |                                                                 |
|                                                                        |                                                                                                    |                                                    | Save                                                            |

## () Select Menukaart.

ISH by METRO

| K Minimize menu   Dashboard   K Articles   Products   Product groups   Price levels   Manus   French manus   Option menus   Time periods   Pinances   Pinances   Payment                                           | <b>6009</b> v2.24.2                                                                                                    | booq Demo EN 🕕                                                                                                    | Add menu                                           | Menu CLOSE 🛞                                                                                                    |
|----------------------------------------------------------------------------------------------------|----------------------------------------------------------------------------------------------------|----------------------------------------------------------------------------------------------------|----------------------------------------------------|----------------------------------------------------------------------------------------------------|
| Arteles   Products   Products   Product groups   Price levels   Menus   Store   Menus   Create a s   dragging i   Arteferend   Option menus   Time periods   Menukaart   Imances   Menukaart   Prinances   Payment | <ul> <li>Minimize menu</li> <li>Dashboard</li> <li>Acticles</li> </ul>                                                                                                    | Menus                                                                                                    | 🛞 Menu                                             | Name* Webshop Numbers/Description                                                                                                    |
| · Finances   · Menukaart   · Finances   · General   · Payment                                                                                                    | <ul> <li>Articles</li> <li>Products</li> <li>Product groups</li> <li>Price levels</li> <li>Menus</li> <li>French menus</li> <li>Option menus</li> <li>Time periods</li> </ul> | Menus         • Enterprise menu       • Store menu         A derived menu is placed under the menu from which it is derived         Q       Type to search | Selecte<br>Create a s<br>dragging a<br>A reference | ✓ Is derived menu         Base menu       Menukaart         Store       Menukaart         Identification         Your         reference |
| Save                                                                                                    | 小     Finances     ✓       ③     General     ✓       □     Payment     ✓                                                                                                    | • Menukaart                                                                                                    |                                                    | ID                                                                                                    |

# i Klik op Opslaan.

ISH METRO

| <b>6000</b> v2.24.2                                 | booq Demo EN 💿                                                                                                    | Add menu                 | Menu                                | close 🗴 |
|-----------------------------------------------------|----------------------------------------------------------------------------------------------------|--------------------------|-------------------------------------|---------|
| « Minimize menu<br>@ Dashboard                      | Menus                                                                                                    | 🔅 Menu                   | Name* Webshop                       |         |
| Articles ^                                          | Menus                                                                                                    | Selecte                  | Numbers/Description                 |         |
| Products<br>Product groups<br>Price levels<br>Menus | <ul> <li>Enterprise menu</li> <li>Store menu</li> <li>A derived menu is placed under the menu from<br/>which it is derived</li> </ul> | Create a s<br>dragging a | Base menu Menukaart<br>Store None   | ~       |
| French menus<br>Option menus<br>Time periods        | Q Type to search                                                                                                    | No records               | Identification<br>Your<br>reference |         |
| -√- Finances ✓                                      | • Menukaart                                                                                                    |                          | ID                                  |         |
| ố General ✓                                         |                                                                                                    |                          |                                     |         |
| 🖶 Payment 🗸 🗸                                       |                                                                                                    |                          |                                     |         |
|                                                     |                                                                                                    |                          |                                     | Save    |

#### (i) Klik op Webwinkel .

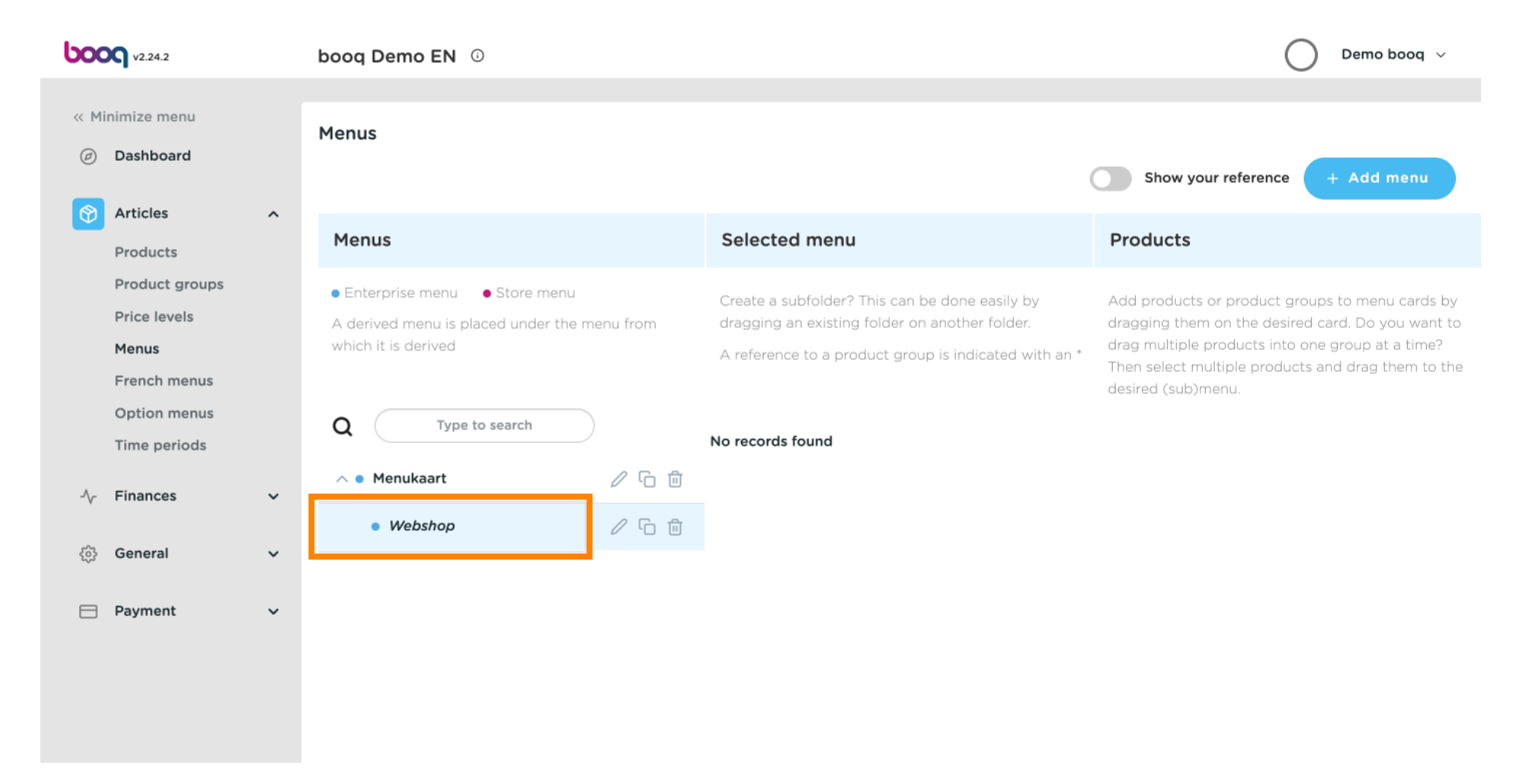

 $(\mathbf{i})$ 

### booq - Afgeleid menu

#### Klik op de pijl naast Drankjes.

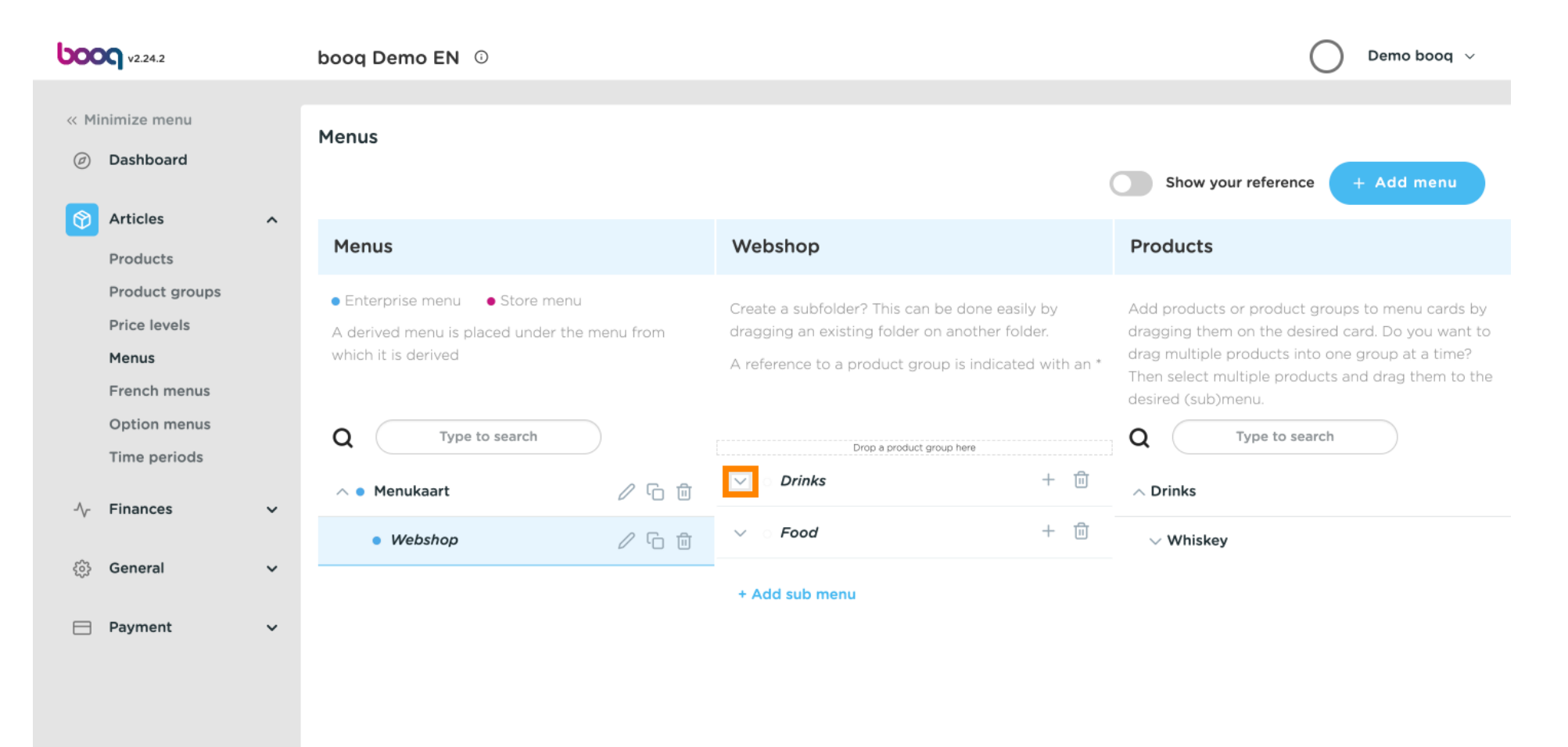

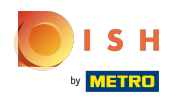

 $(\mathbf{i})$ 

### Scroll naar beneden en klik op de pijl naast Softdrinks.

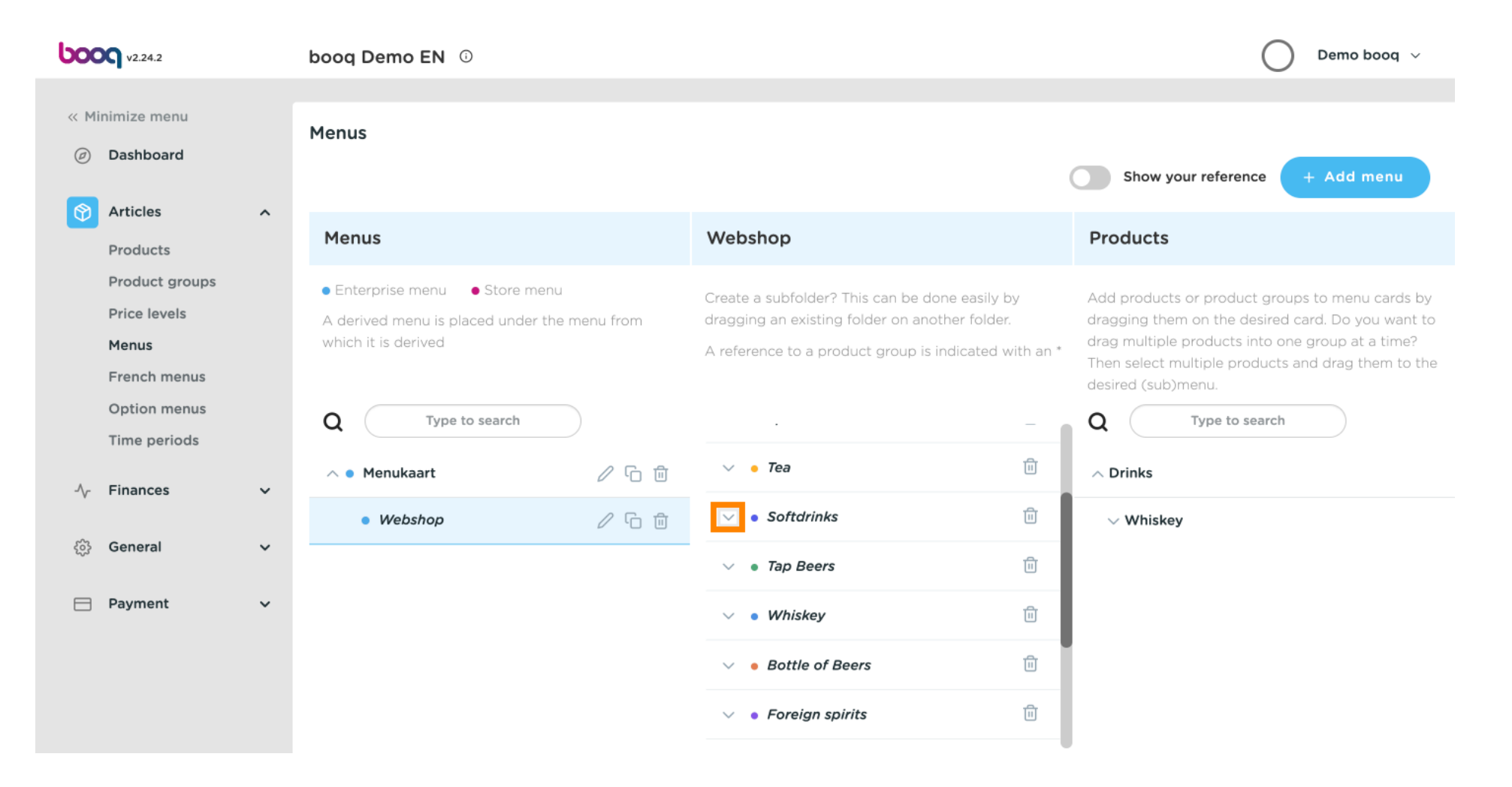

 $(\mathbf{i})$ 

booq - Afgeleid menu

#### Klik op het prullenbak icoon om het te verwijderen uit je Softdrinks categorie, uit je submenu Webshop.

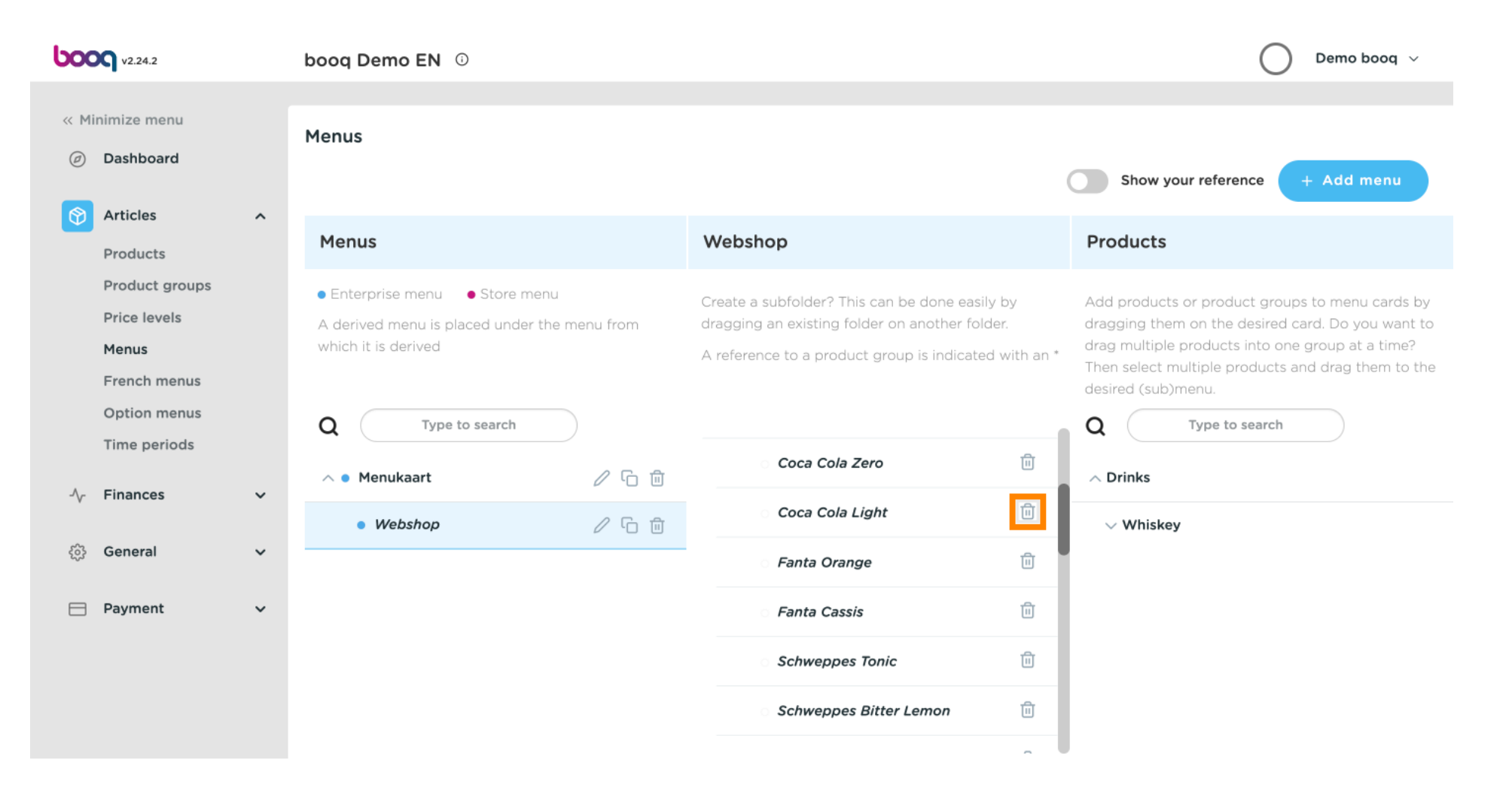

 $(\mathbf{i})$ 

### Klik op het plus-icoon van Coca Cola Light om het verwijderde item te activeren.

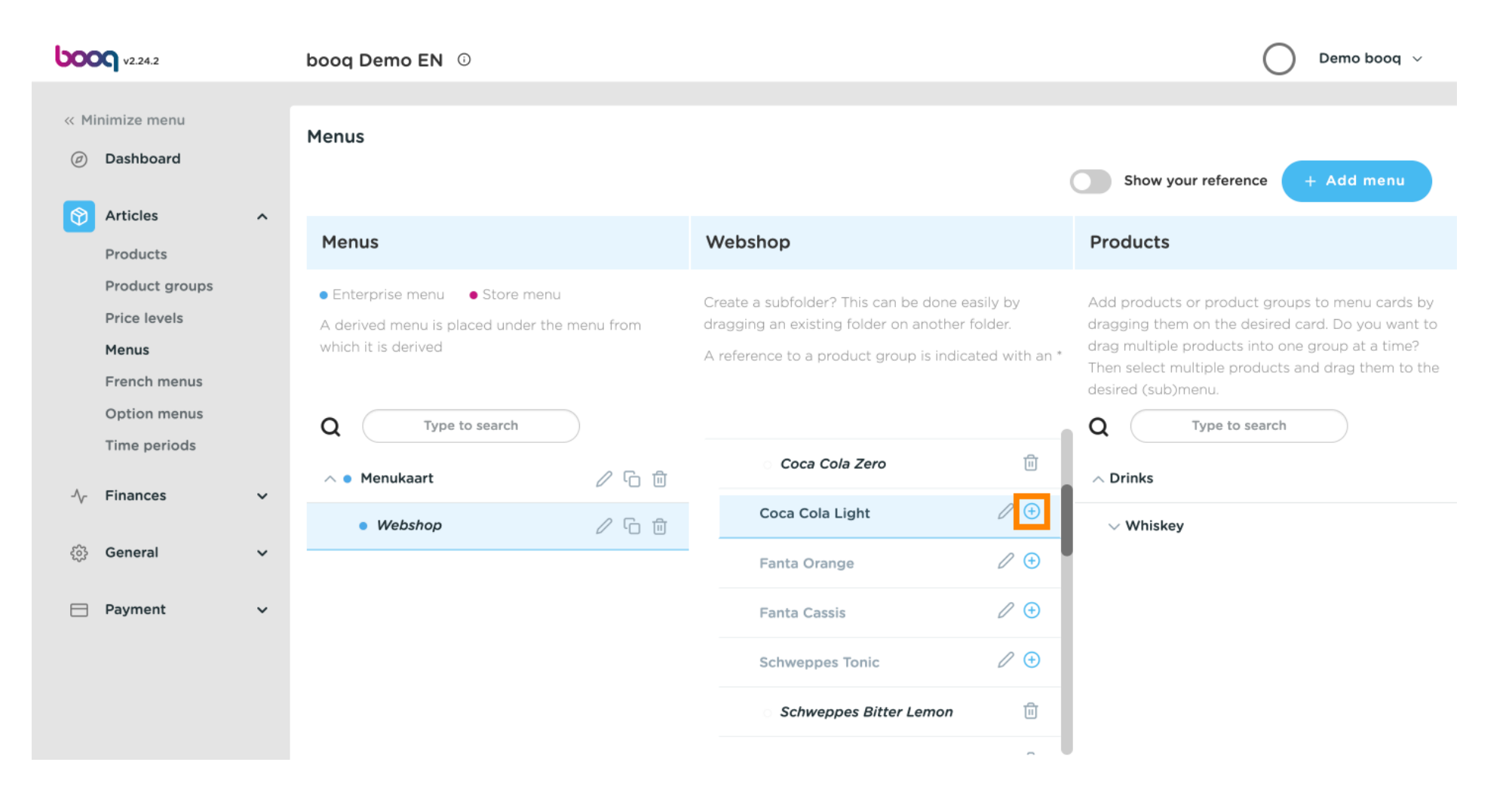

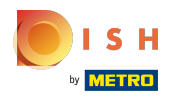

### (i) Klik op het plus-icoon uit de hoofdcategorie Dranken.

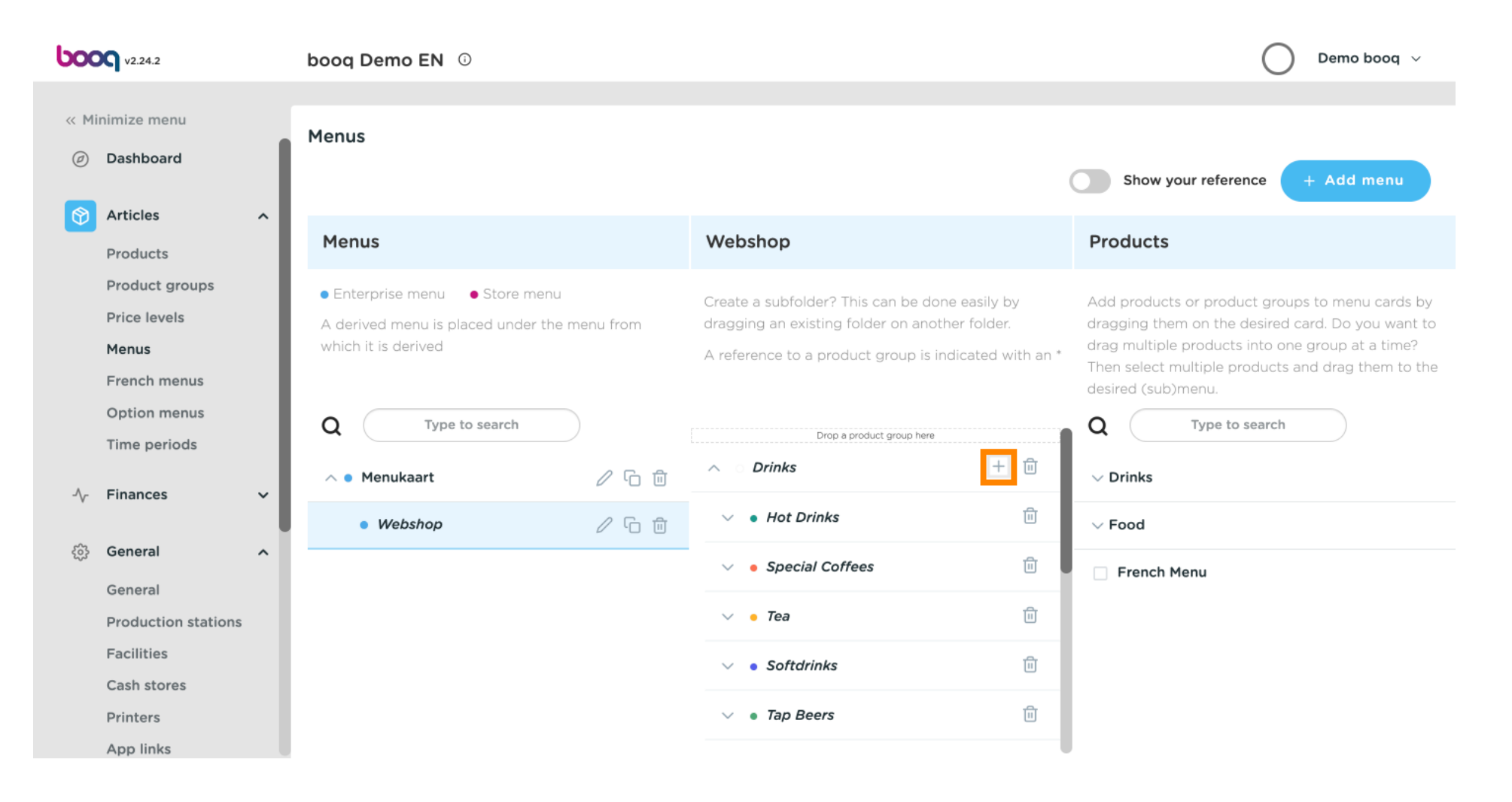

# () Klik op Naam en geef de subcategorie een titel.

| <b>booq</b> v2.24.2                             | Add submenu | Submenu        | LOSE 🛞 |
|-------------------------------------------------|-------------|----------------|--------|
| « Minimize menu                                 | छि Submenu  | Name* Whiskys  |        |
| <ul> <li>Dashboard</li> <li>Articlos</li> </ul> |             | Appearance     |        |
| Products                                        |             | Color V        |        |
| Product groups<br>Price levels                  |             | Identification |        |
| Menus<br>French menus                           |             | Your reference |        |
| Option menus<br>Time periods                    |             |                |        |
| √ Finances ✓                                    |             |                |        |
| ණු General v                                    |             |                |        |
| 🖻 Payment 🗸 🗸                                   |             |                |        |
|                                                 |             |                |        |
|                                                 |             |                | Save   |

## () Klik op Opslaan.

| boo  | V2.24.2        |   | Add | submenu |
|------|----------------|---|-----|---------|
| « Mi | inimize menu   |   | \$  | Submenu |
|      | Dashboard      |   |     |         |
| ٢    | Articles       | ^ |     |         |
|      | Products       |   |     |         |
|      | Product groups |   |     |         |
|      | Price levels   |   |     |         |
|      | Menus          |   |     |         |
|      | French menus   |   |     |         |
|      | Option menus   |   |     |         |
|      | Time periods   |   |     |         |
| -∿-  | Finances       | ~ |     |         |
| ŝ    | General        | ~ |     |         |
|      | Payment        | ~ |     |         |
|      |                |   |     |         |
|      |                |   |     |         |
|      |                |   |     |         |
|      |                |   |     |         |

| Submenu        |          |   | CLOSE ( |
|----------------|----------|---|---------|
| ame* Whiskys   |          |   |         |
| Appearance     |          |   |         |
| Color          | No color | ~ |         |
| dentification  |          |   |         |
| Your reference |          |   |         |
| ID             |          |   |         |
|                |          |   |         |
|                |          |   |         |
|                |          |   |         |
|                |          |   |         |
|                |          |   |         |
|                |          |   |         |
|                |          |   |         |

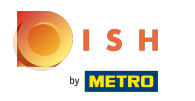

 $(\mathbf{i})$ 

#### Scroll naar beneden en klik op uw nieuw toegevoegde subcategorie Whisky's .

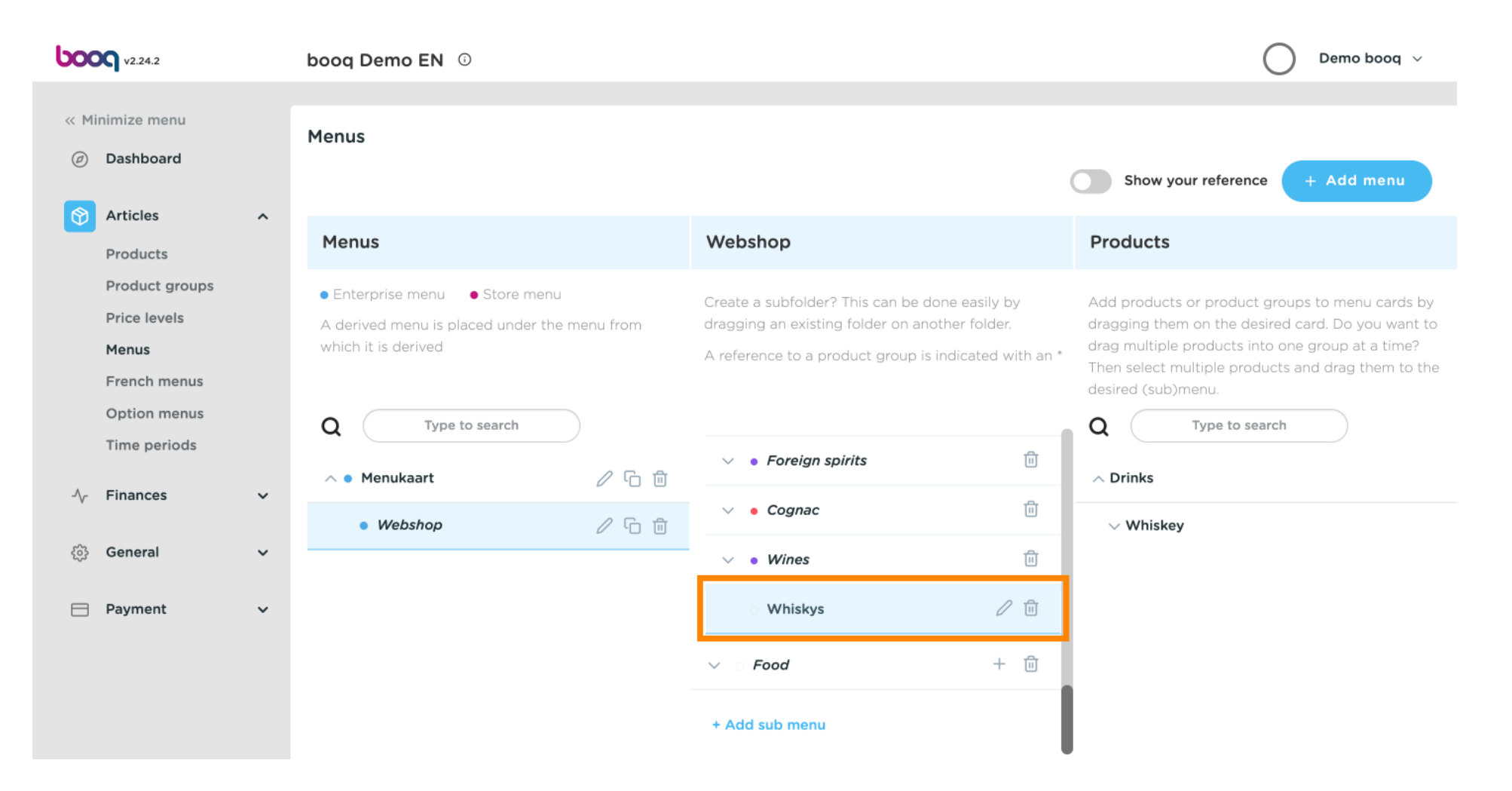

 $(\mathbf{i})$ 

### Klik op de <mark>pijl</mark> naast Whisky's.

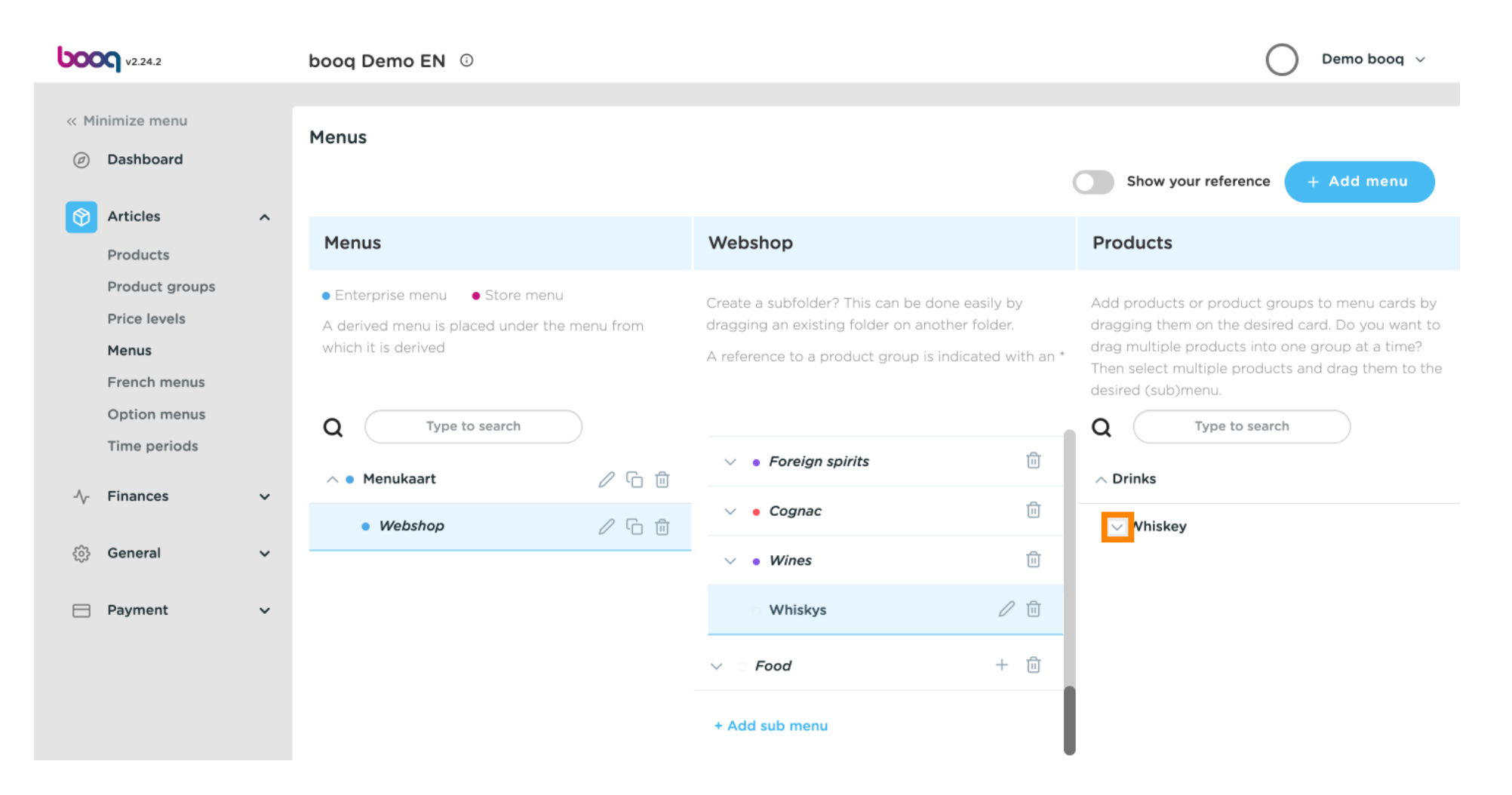

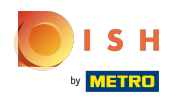

 $(\mathbf{i})$ 

### Kies welke Whisky's je wilt toevoegen. Klik op Ballantines .

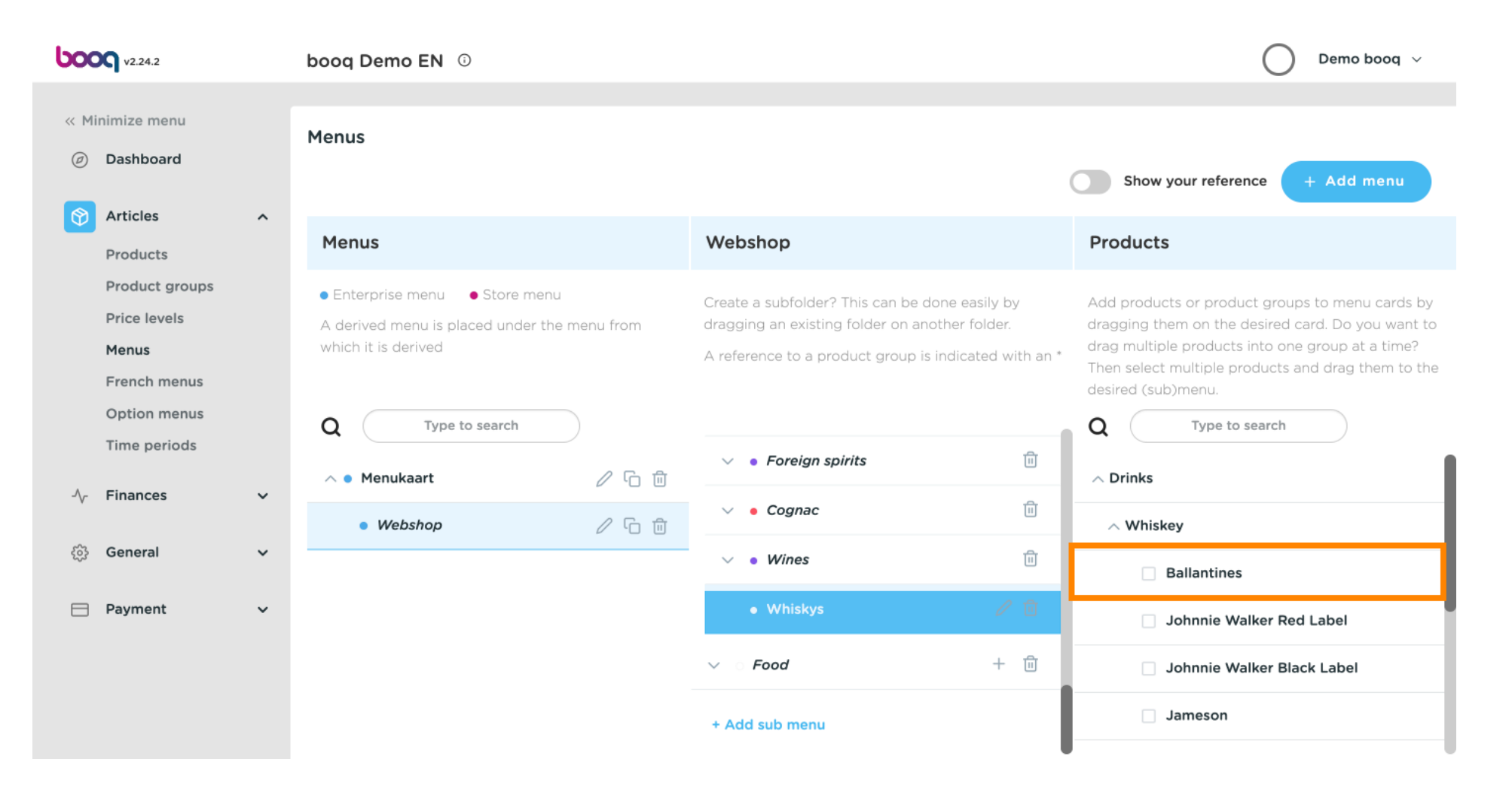

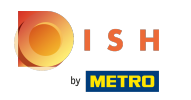

### (i) Klik op de pijl naast Whisky's in de subcategorie.

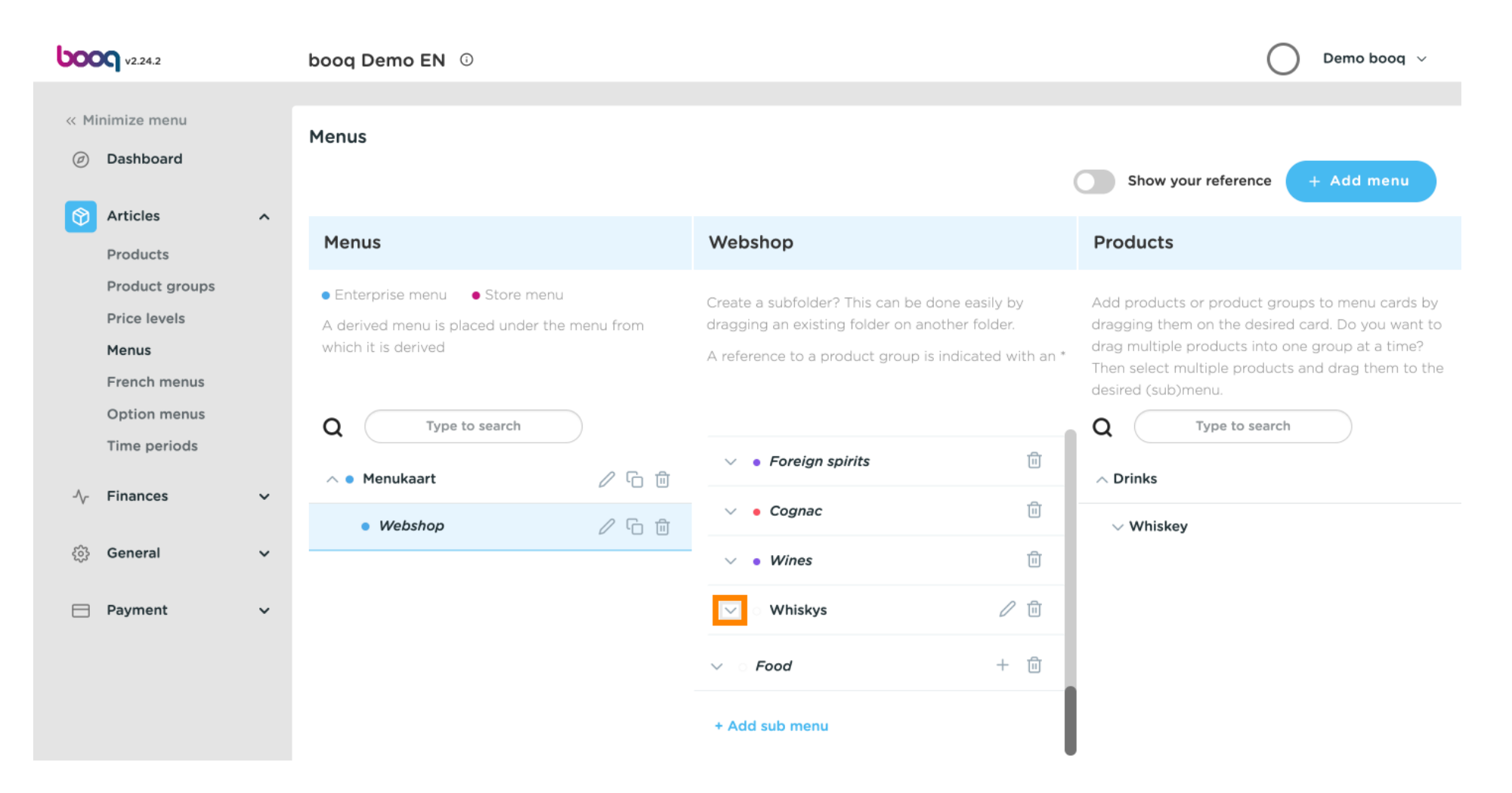

ISH METRO

 Controleer of het door u geselecteerde item is toegevoegd. In dit geval is Ballantines succesvol toegevoegd.

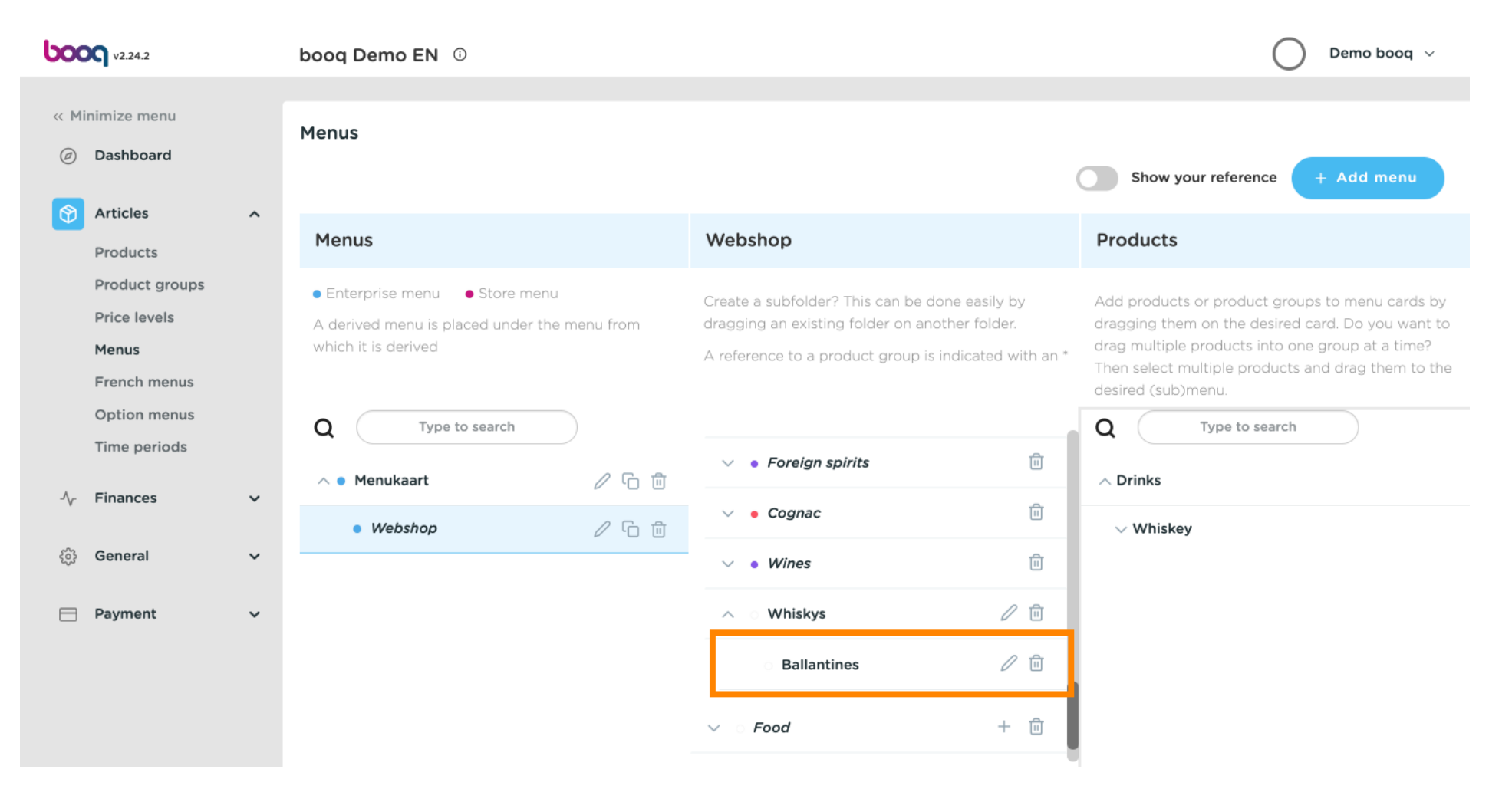

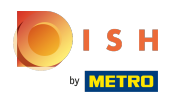

 $(\mathbf{i})$ 

#### Klik op de pijl naast Algemeen.

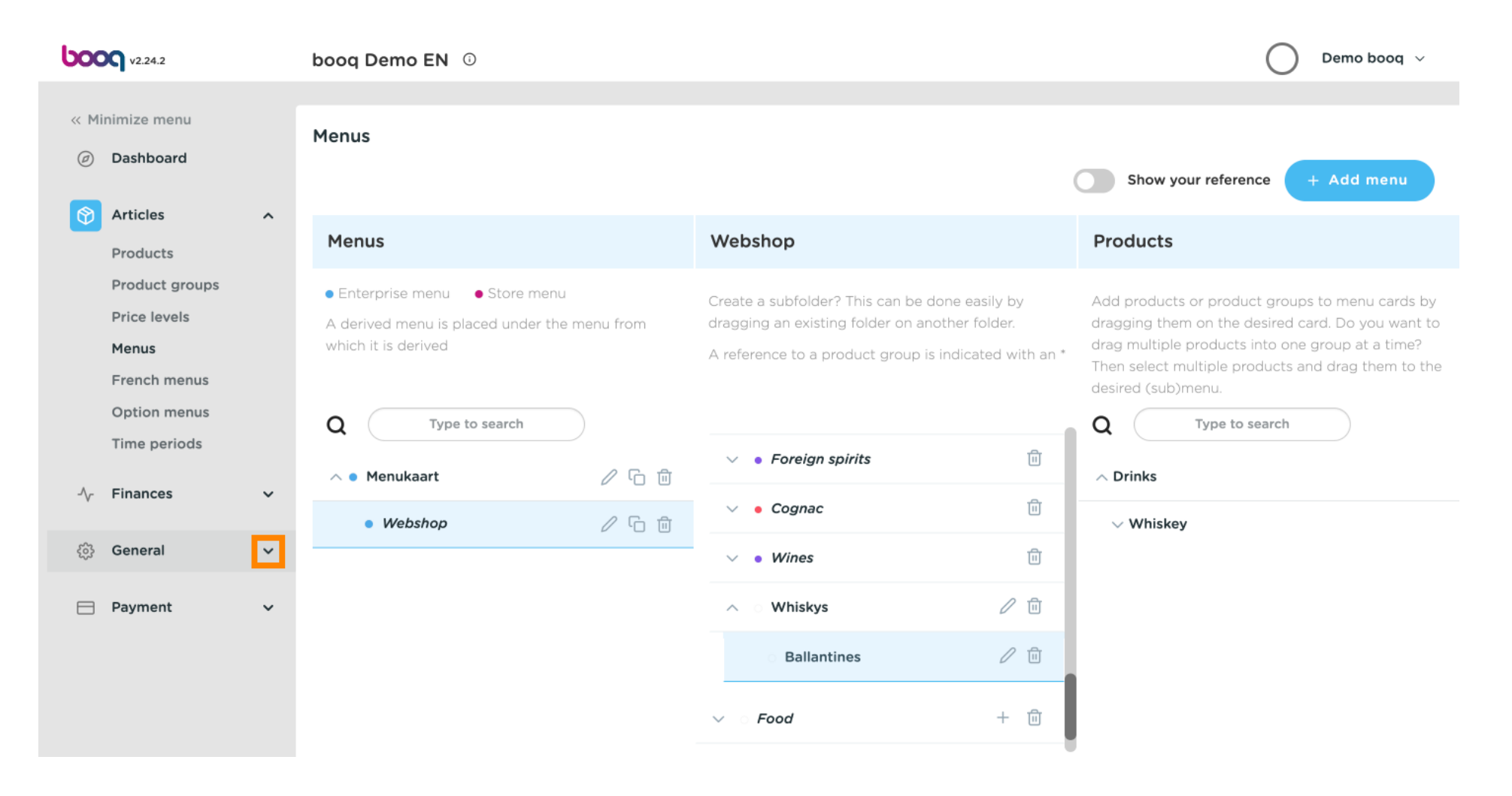

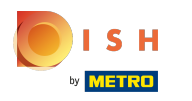

#### (i) Selecteer e klik op Faciliteiten .

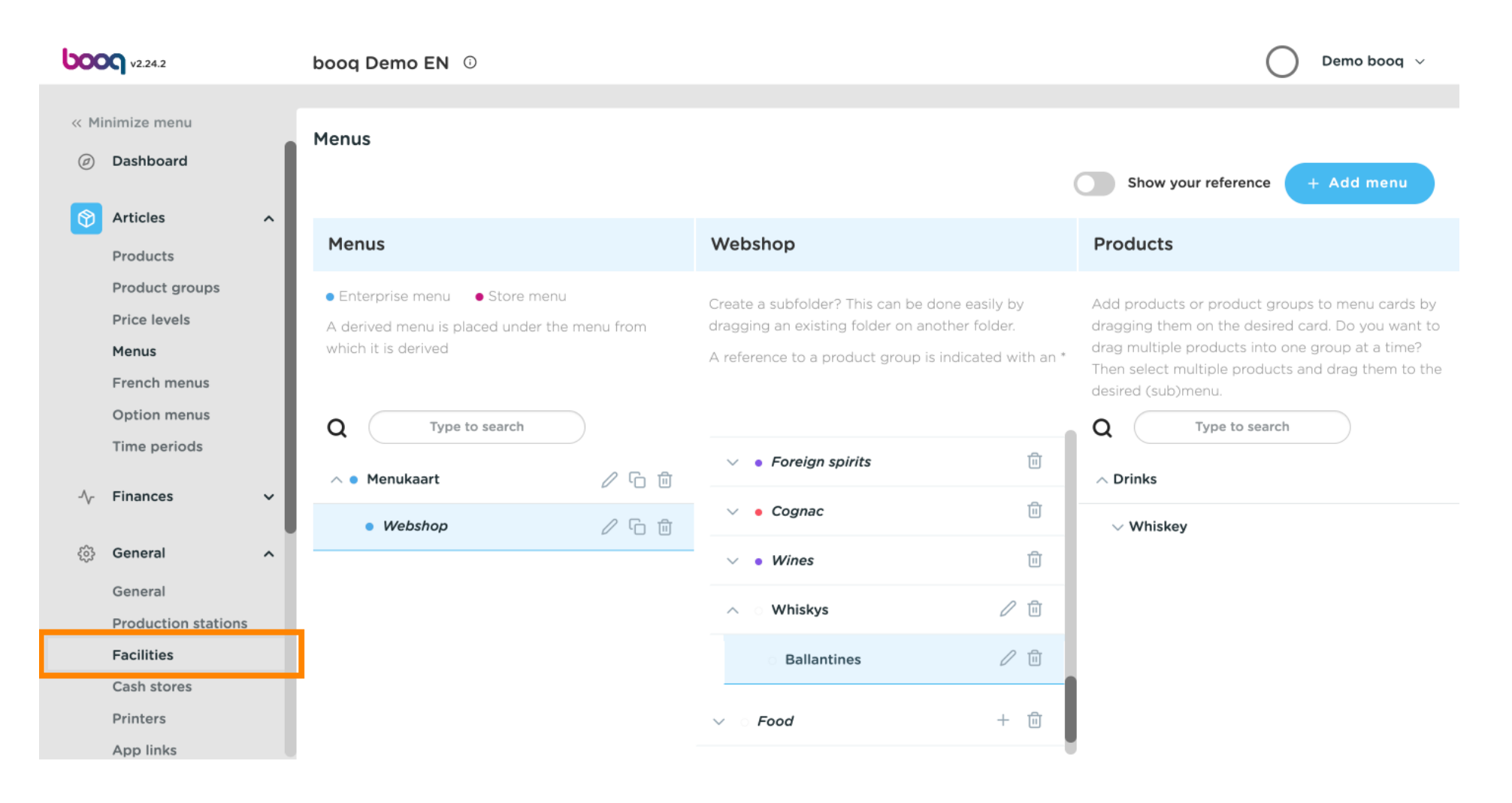

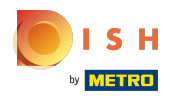

## () Klik op de pijl naast HD Video Demo Engels.

| ροοσ    | v2.24.2             |   | boog Demo EN 😳                                                                                                    | Demo booq $$ |
|---------|---------------------|---|----------------------------------------------------------------------------------------------------|--------------|
| « Minin | mize menu           |   |                                                                                                    |              |
| Ø D.    | Dashboard           |   | Facilities       Q       Type to search       + Generate area                                                                                       | Add facility |
| A       | Articles            | ^ |                                                                                                    |              |
| Pi      | Products            |   | Be extra careful when you use QR ordering through CMS: QR codes are<br>linked to facilities. Once created, these QR codes cannot be reassigned to a |              |
| Pi      | Product groups      |   |                                                                                                    |              |
| Pi      | Price levels        |   | Facilities                                                                                                    |              |
| Fi      | rench menus         |   | HD Video Demo English                                                                                                    |              |
| 0       | Option menus        |   |                                                                                                    |              |
| Ті      | ime periods         |   |                                                                                                    |              |
| -\/- Fi | inances             | ~ |                                                                                                    |              |
| 🔅 G     | Seneral             | ^ |                                                                                                    |              |
| G       | Seneral             |   |                                                                                                    |              |
| Pi      | Production stations |   |                                                                                                    |              |
| Fa      | acilities           |   |                                                                                                    |              |
| C       | Cash stores         |   |                                                                                                    |              |
| Pi      | rinters             |   |                                                                                                    |              |
| A       | App miks            |   |                                                                                                    |              |

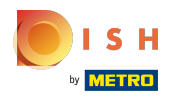

## () Klik op het potloodpictogram naast Terrassen.

| <b>0000</b> v2.24.2         | boog Demo EN 💿                                                                                                    | Demo booq 🗸                    |
|-----------------------------|----------------------------------------------------------------------------------------------------|--------------------------------|
| « Minimize menu             |                                                                                                    |                                |
| Ø Dashboard                 | Facilities       Q     Type to search                                                                                                    | + Generate area + Add facility |
| Articles ^                  |                                                                                                    |                                |
| Products                    | Be extra careful when you use QR ordering through CMS: QR codes are<br>linked to facilities. Once created, these QR codes cannot be reassigned to a |                                |
| Product groups              | different facility.                                                                                                    |                                |
| Price levels                | Facilities                                                                                                    |                                |
| Menus                       |                                                                                                    |                                |
| French menus                | ∧ HD Video Demo English                                                                                                    |                                |
| Option menus                | → Restaurant // 血                                                                                                    |                                |
| Time periods                |                                                                                                    |                                |
| -\/ <sub>7</sub> Finances ✓ | V Terrace                                                                                                    |                                |
|                             |                                                                                                    |                                |
| 🛞 General 🔹 🔨               |                                                                                                    |                                |
| General                     |                                                                                                    |                                |
| Production stations         |                                                                                                    |                                |
| Facilities                  |                                                                                                    |                                |
| Cash stores                 |                                                                                                    |                                |
| Printers                    |                                                                                                    |                                |
| App links                   |                                                                                                    |                                |

# () Klik op Menu.

| boo | Looq v2.24.2         Edit sales point        |   |             | Sales point |            |         |   |        | CLOSE                                 | $\otimes$        |              |     |
|-----|----------------------------------------------|---|-------------|-------------|------------|---------|---|--------|---------------------------------------|------------------|--------------|-----|
| « м | inimize menu                                 |   | Sales point | Name*       | Terrace    |         |   | Parent | HD Video Dem                          | o English        | ~            |     |
| Ø   | Dashboard                                    | ٩ | Menu        | Numb        | ers/Descri | ption   |   | Se     | ttings                                |                  |              |     |
| ٢   | Articles ^<br>Products<br>Product groups     | Γ |             | Receipt     | printer    |         | ~ | C<br>C | Inherit settings<br>Visible in app    |                  |              |     |
|     | Price levels<br>Menus                        |   |             | Price lev   | vel        | Inherit |   |        | Price includes VA<br>Order text popur | o<br>umber       |              |     |
|     | French menus<br>Option menus<br>Time periods |   |             |             |            |         |   |        | Log off after tick<br>Print receipt   | et               |              |     |
| ∿   | Finances 🗸                                   |   |             |             |            |         |   | Ide    | entification                          |                  |              |     |
| ŝ   | General ^                                    |   |             |             |            |         |   | You    | ır reference                          | 9f7645f7-a255-44 | ა0-99cd-1870 | 07( |
|     | General<br>Production stations               |   |             |             |            |         |   | ID     |                                       | 23               |              |     |
|     | Facilities<br>Cash stores                    |   |             |             |            |         |   |        |                                       |                  |              |     |
|     | Printers<br>App links                        |   |             |             |            |         |   |        |                                       |                  | Save         |     |

# () Klik op Overnemen .

| boo  | <b>V</b> 2.24.2     |   | Edit | sales point |
|------|---------------------|---|------|-------------|
| « Mi | nimize menu         |   |      | Sales point |
|      | Dashboard           |   | \$   | Menu        |
| ٢    | Articles            | ^ |      |             |
|      | Products            |   |      |             |
|      | Product groups      |   |      |             |
|      | Price levels        |   |      |             |
|      | Menus               |   |      |             |
|      | French menus        |   |      |             |
|      | Option menus        |   |      |             |
|      | Time periods        |   |      |             |
| ∿    | Finances            | ľ |      |             |
| ŝ    | General             | ^ |      |             |
|      | General             |   |      |             |
|      | Production stations |   |      |             |
|      | Facilities          |   |      |             |
|      | Cash stores         |   |      |             |
|      | Printers            |   |      |             |
|      | App links           |   |      |             |
|      |                     |   |      |             |

| Menu          |         |        |                            | CLO     | se 🗴 |
|---------------|---------|--------|----------------------------|---------|------|
| Name* Terrace |         | Parent | HD Video Demo Englis       | h       | ~    |
| Menu          |         |        |                            |         |      |
| Use menu      | Inherit |        | ~                          |         |      |
| Menu planning |         |        |                            |         |      |
| Period        |         |        | Use menu                   |         |      |
| None          |         |        | <ul> <li>✓ None</li> </ul> | ✓ + Add |      |
|               |         |        |                            |         |      |
|               |         |        |                            |         |      |
|               |         |        |                            |         |      |
|               |         |        |                            |         |      |
|               |         |        |                            | _       |      |
|               |         |        |                            | s       | ave  |

### i Selecteer Webwinkel .

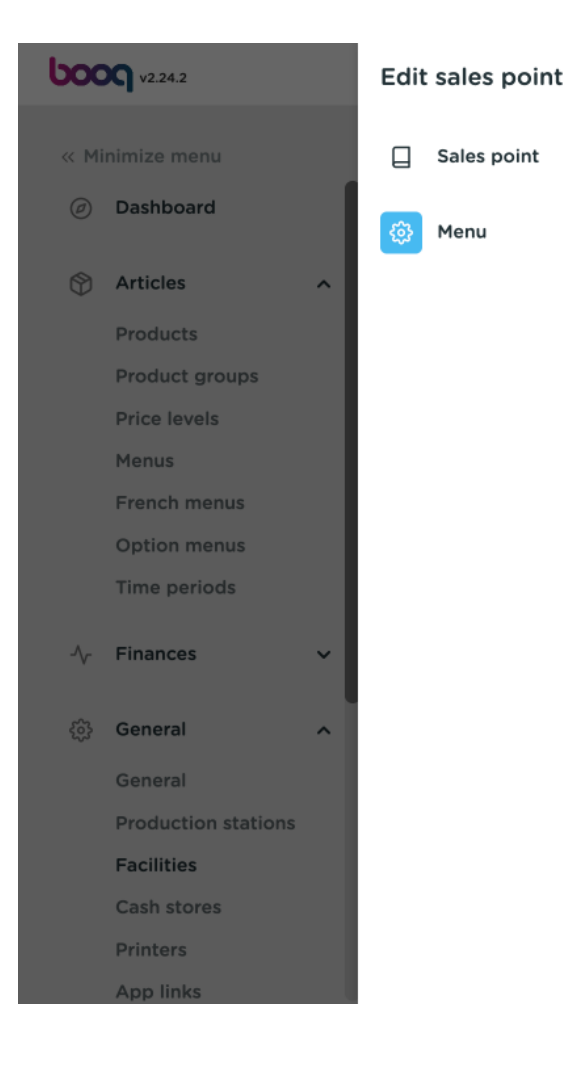

| Menu                 |         |                                              |        |          |              |   | CLOSE | $\otimes$ |
|----------------------|---------|----------------------------------------------|--------|----------|--------------|---|-------|-----------|
| Name*                | Terrace |                                              | Parent | HD Video | Demo English |   | ~     |           |
| Menu                 |         |                                              |        |          |              |   |       |           |
| Use menu<br>Menu pla | anning  | Webshop<br>Inherit<br>Monukaart<br>✓ Webshop |        |          |              |   |       |           |
|                      | Period  |                                              |        |          | Use menu     |   |       |           |
|                      | None    |                                              |        | ~        | None         | ~ | + Add |           |
|                      |         |                                              |        |          |              |   |       |           |
|                      |         |                                              |        |          |              |   |       |           |
|                      |         |                                              |        |          |              |   |       |           |
|                      |         |                                              |        |          |              |   |       |           |
|                      |         |                                              |        |          |              |   |       |           |
|                      |         |                                              |        |          |              |   | Save  |           |

# () Klik op Opslaan.

| boo  | <b>V</b> 2.24.2     |   | Edit | sales point |
|------|---------------------|---|------|-------------|
| « Mi | nimize menu         |   |      | Sales point |
|      | Dashboard           |   | \$   | Menu        |
| ٢    | Articles            | ^ | _    |             |
|      | Products            |   |      |             |
|      | Product groups      |   |      |             |
|      | Price levels        |   |      |             |
|      | Menus               |   |      |             |
|      | French menus        |   |      |             |
|      | Option menus        |   |      |             |
|      | Time periods        |   |      |             |
| ∿    | Finances            | ~ |      |             |
| ŝ    | General             | ^ |      |             |
|      | General             |   |      |             |
|      | Production stations |   |      |             |
|      | Facilities          |   |      |             |
|      | Cash stores         |   |      |             |
|      | Printers            |   |      |             |
|      | App links           |   |      |             |
|      |                     |   |      |             |

| Menu         |         |        |                            | CLOSE   |
|--------------|---------|--------|----------------------------|---------|
| Name* Terra  | ce      | Parent | HD Video Demo English      | ~       |
| Menu         |         |        |                            |         |
| Use menu     | Webshop |        | ~                          |         |
| Menu plannir | Ig      |        |                            |         |
| Peric        | d       |        | Use menu                   |         |
| No           | ne      |        | <ul> <li>✓ None</li> </ul> | ∽ + Add |
|              |         |        |                            |         |
|              |         |        |                            |         |
|              |         |        |                            |         |
|              |         |        |                            |         |
|              |         |        |                            |         |
|              |         |        |                            |         |
|              |         |        |                            | Sava    |
|              |         |        |                            | Save    |

 $(\mathbf{i})$ 

#### Dat is. Je bent klaar.

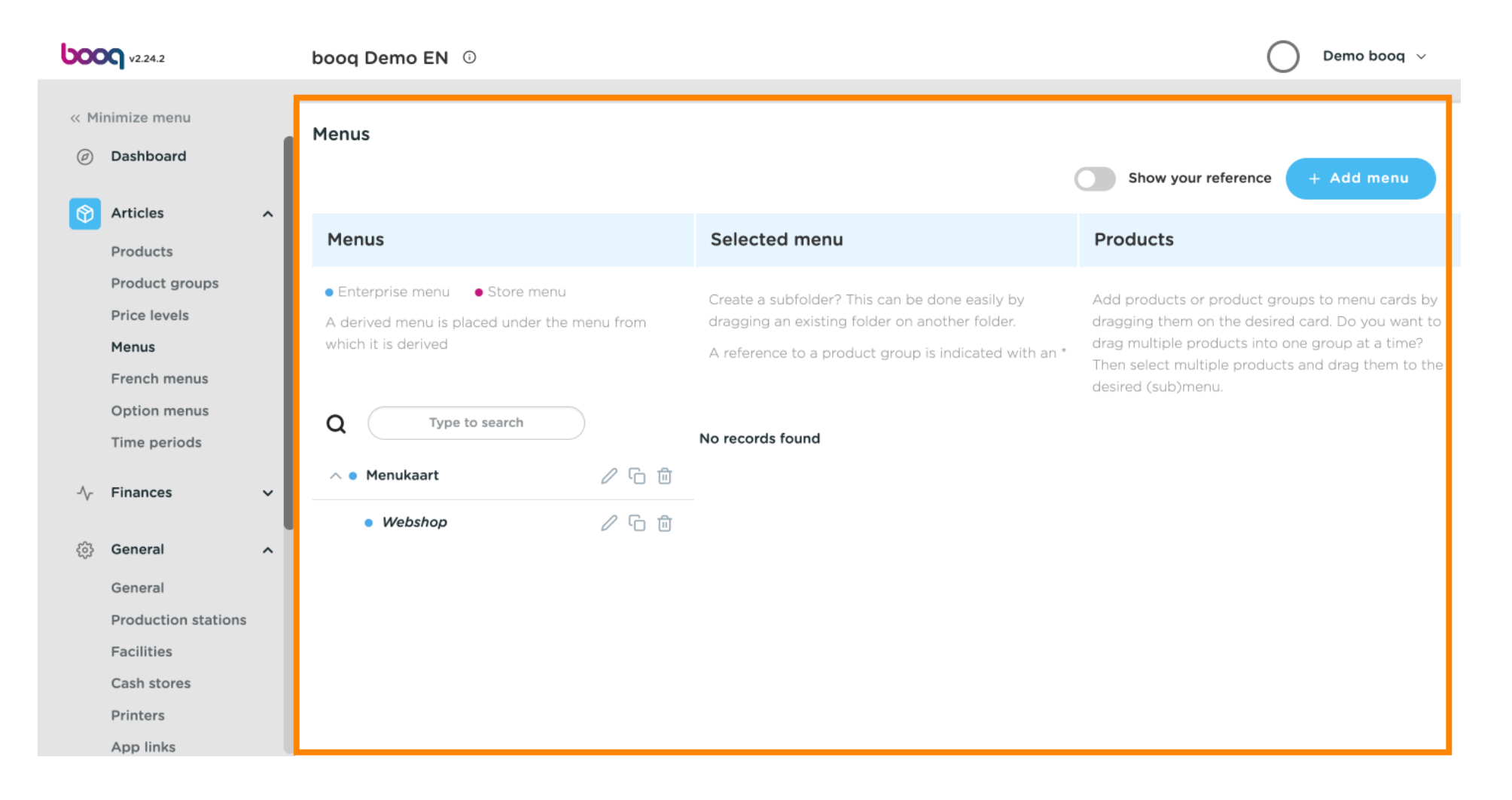

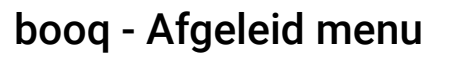

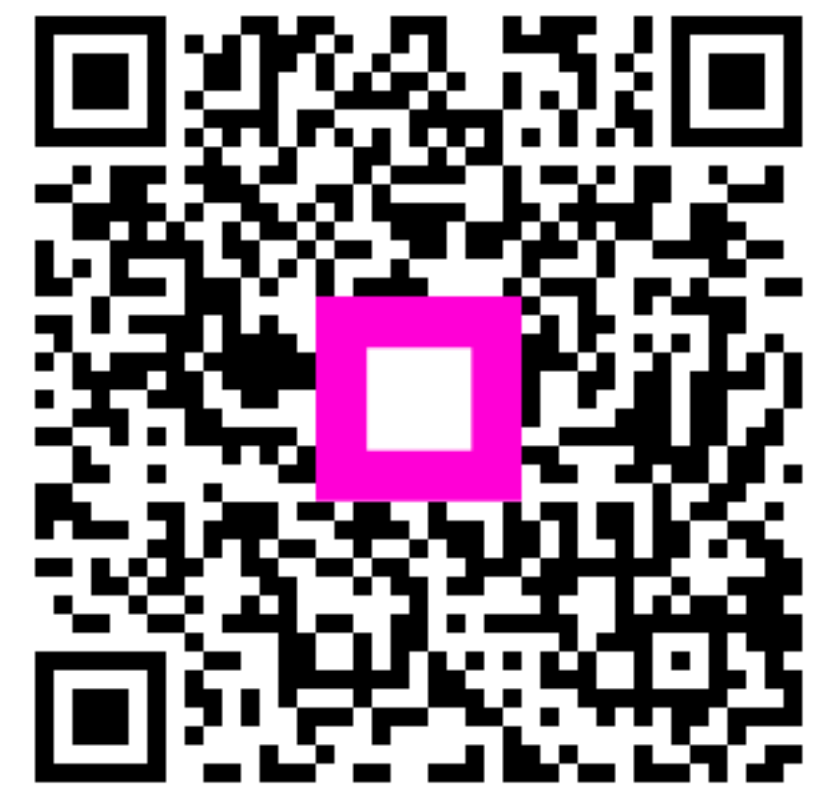

Scan to go to the interactive player